## How To Create Voucher Bach Entry

There are three ways to open a blank Voucher Batch Entry screen for new record:

- From Voucher Batch Search, click New toolbar button.
- · From an existing Voucher Batch record, click New toolbar button.
- From Purchasing (A/P) menu, click New Voucher Batch Entry under Create list.

Once you open the screen you are now ready to enter data for the new voucher batch record.

- 1. By default, AP Account is populated by the AP account set in Common Info > Company Locations screen > GL Accounts tab. Click AP Account combo box button and select different AP account if necessary.
- 2. Batch Date will be filled in by today's date automatically. Click date picker button and select new date or manually enter new date on the field if vou wish to change the value.
- 3. Enter Reference if necessary.
- 4. Add details on the grid.
  - a. Click Vendor combo box button and select existing Vendor from the combo box list. Name of the selected vendor will be displayed on the Vendor Name field.
  - b. Assign Invoice #. In any case that the entered Invoice number is already existing to the same vendor, this message will prompt on save:

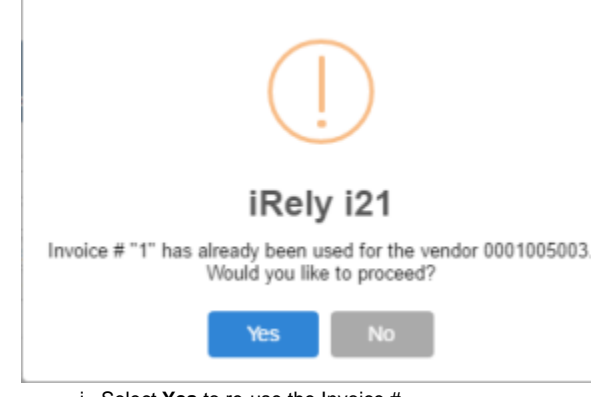

- i. Select Yes to re-use the Invoice #.
- ii. Select No to enter new Invoice #.
- c. Terms will be automatically filled in by the Terms assigned to the selected vendor. If change is necessary, click on the combo box button and select different terms from the combo box list.
- d. Date will be filled in automatically with today's date, but can be changed to reflect a different date if necessary. Click the drop down button next to this field to open the mini calendar screen where you can select a different date. Manual entering of date is also allowed.
- e. Voucher Date will be filled in automatically with today's date, but can be changed to reflect a different date if necessary. Click the drop down button next to this field to open the mini calendar where you can select a different date. Manual entering of date is also allowed. This is the date where due date will be based depending on the terms selected in the Terms field.
- f. Due Date field will be automatically filled in based on the Terms used.
- g. GL Account will be filled in by the Account Id set for the selected vendor. Click combo box button and select another account if you wish to change the account used.
- h. Enter Description if necessary.
- i. Enter total amount of the vendor's Voucher in the Total field.
- 5. The over-all total of the Vouchers added in the grid will be displayed on the Batch Total field.
- 6. Click Save button. Voucher Batch No. field will now be filled in with a unique, system-generated ID automatically.

Here are the steps on how to create a Voucher Batch Entry:

1. From the Main Menu, expand Purchasing (Accounts Payable), then click Voucher Batch Entry to open Voucher Batch Search.

- 2. Click New toolbar button to open blank Voucher Batch Entry screen. 3. By default, AP Account is populated by the AP account set in Company Locations assigned to the user > GL Accounts tab. Click AP Account
- combo box button and select different AP account if necessary.
- 4. Batch Date will be filled in by today's date automatically. Click date picker button and select new date or manually enter new date on the field if you wish to change the value.
- 5. Enter Reference if necessary.
- 6. Add details on the grid.
  - a. Click Vendor combo box button and select existing Vendor from the combo box list. Name of the selected vendor will be displayed on the Vendor Name field.

b. Assign Invoice #. In any case that the entered Invoice number is already existing to the same vendor, this message will prompt:

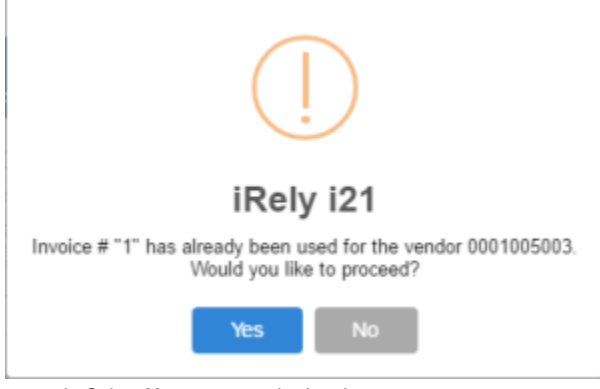

- i. Select Yes to re-use the Invoice #.
- ii. Select No to enter new Invoice #.
- c. Terms will be automatically filled in by the Terms assigned to the selected vendor. If change is necessary, click on the combo box button and select different terms from the combo box list.
- d. Date will be filled in automatically with today's date, but can be changed to reflect a different date if necessary. Click the drop down button next to this field to open the mini calendar screen where you can select a different date. Manual entering of date is also allowed.
- e. Voucher Date will be filled in automatically with today's date, but can be changed to reflect a different date if necessary. Click the drop down button next to this field to open the mini calendar where you can select a different date. Manual entering of date is also allowed. This is the date where due date will be based depending on the terms selected in the Terms field.
- f. Due Date field will be automatically filled in based on the Terms used.
- g. GL Account will be filled in by the Account Id set for the selected vendor. Click combo box button and select another account if you wish to change the account used.
- h. Enter Description if necessary.
- i. Enter total amount of the vendor's Voucher in the Total field.
- 7. The over-all total of the Vouchers added in the grid will be displayed on the **Batch Total** field.
- 8. Click **Save** button. **Voucher Batch No.** field will now be filled in with a unique, system-generated ID automatically.

A You can skip saving the record if the transaction is to be posted right away. This will be catered in the Posting process since it automatically saves the record before posting. (See How To Post Voucher Batch Entry)

Here are the steps on how to create a Voucher Batch Entry:

- 1. From the Main Menu, expand Purchasing, then click Voucher Batch Entry to open Search Voucher Batch Entry.
- 2. Click **New** toolbar button to open blank Voucher Batch Entry.

| D 4               | -              |                              |                   |        | 01/27/2016      | 20000.00 | 00.000     |             |        |       |        |  |
|-------------------|----------------|------------------------------|-------------------|--------|-----------------|----------|------------|-------------|--------|-------|--------|--|
| oucher Batch Entr | У              |                              |                   |        |                 |          |            |             |        |       |        |  |
| New Save Searct   | Delete Undo    | Print Post Clo               | ise               |        |                 |          |            |             |        |       |        |  |
| Detail            |                |                              |                   |        |                 |          |            |             |        |       |        |  |
| AP Account:       | 20000-0000-000 | ✓ Bat                        | ch Total:         | 0.00 B | atch Date: 01/2 | 7/2016   | 0          |             |        |       |        |  |
| /oucher Batch No: |                | Refe                         | erence:           |        |                 |          |            |             |        |       |        |  |
|                   |                |                              |                   |        |                 |          |            |             |        |       |        |  |
| + Insert × Ren    | iove 🔠 Layout  | Q Filter Reco                | rds (F3)          |        |                 |          |            |             |        |       |        |  |
| + Insert X Rem    | Vendor Name    | G. Filter Reco     Invoice # | rds (F3)<br>Terms | Date   | Voucher Date    | Due Date | GL Account | Description | Tax ID | Total | Posted |  |

- 3. By default, AP Account is populated by the AP account set in Company Locations assigned to the user > GL Accounts tab. Click AP Account combo box button and select different AP account if necessary.
- 4. Batch Date will be filled in by today's date automatically. Click date picker button and select new date or manually enter new date on the field if you wish to change the value.
- 5. Enter Reference if necessary.
- 6. Add details on the grid.
  - a. Click **Vendor** combo box button and select existing Vendor from the combo box list. **Name** of the selected vendor will be displayed on the Vendor Name field.

b. Assign Invoice #. In any case that the entered Invoice number is already existing to the same vendor, this message will prompt:

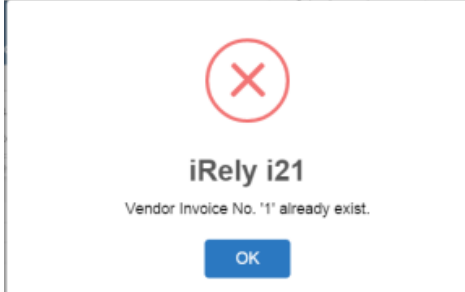

- c. Terms will be automatically filled in by the Terms assigned to the selected vendor. If change is necessary, click on the combo box button and select different terms from the combo box list.
- d. Date will be filled in automatically with today's date, but can be changed to reflect a different date if necessary. Click the drop down
- button next to this field to open the mini calendar screen where you can select a different date. Manual entering of date is also allowed.
  e. Voucher Date will be filled in automatically with today's date, but can be changed to reflect a different date if necessary. Click the drop down button next to this field to open the mini calendar where you can select a different date. Manual entering of date is also allowed. This is the date where due date will be based depending on the terms selected in the Terms field.
- f. Due Date field will be automatically filled in based on the Terms used.
- g. GL Account will be filled in by the Account Id set for the selected vendor. Click combo box button and select another account if you wish to change the account used.
- h. Enter Description if necessary.
- i. Select **Tax ID** to indicate what type of tax will be applied to the specific vendor.
- j. Enter total amount of the vendor's Voucher in the Total field.

| tail            |                |                |          |            |               |          |                |             |        |        |        |
|-----------------|----------------|----------------|----------|------------|---------------|----------|----------------|-------------|--------|--------|--------|
| Account:        | 20000-0000-000 | ✓ Batch        | n Total: | 300.00 Bat | ch Date: 01/2 | 7/2016   |                |             |        |        |        |
| ucher Batch No: |                | Refer          | ence:    |            |               |          |                |             |        |        |        |
| Insert 🗙 Rem    | ove 🗄 Layout   | Q Filter Recor | ds (F3)  |            |               |          |                |             |        |        |        |
| Vendor No.      | Vendor Name    | Invoice #      | Terms    | Date       | Voucher Date  | Due Date | GL Account     | Description | Tax ID | Total  | Posted |
| 0001005078      | Cracked Mug    | INV-20         | Net 15   | 01/27/20   | 01/27/2016    | 02/11/20 | 60000-0000-003 |             | None   | 100.00 |        |
| 0001005079      | CC Jitters     | INV-21         | Net 15   | 01/27/20   | 01/27/2016    | 02/11/20 | 60000-0000-003 |             | None   | 200.00 |        |
|                 |                |                |          |            |               |          |                |             |        |        |        |

7. The over-all total of the Vouchers added in the grid will be displayed on the Batch Total field.

| Voucher Batch Ent | ry             |              |           |           |                |          |                |             |        |        |        | , L ,                     |
|-------------------|----------------|--------------|-----------|-----------|----------------|----------|----------------|-------------|--------|--------|--------|---------------------------|
| New Save Searc    | h Delete Undo  |              |           |           |                |          |                |             |        |        |        |                           |
| Detail            |                |              |           |           |                |          |                |             |        |        |        |                           |
| AP Account:       | 20000-0000-000 | ∽ Bat        | ch Total: | 300.00 Ba | tch Date: 01/2 | 7/2016   |                |             |        |        |        |                           |
| Voucher Batch No: |                | Re           | erence:   |           |                |          |                |             |        |        |        |                           |
| + Insert 🗙 Ren    | nove 🔡 Layout  | Q Filter Rec | ords (F3) |           |                |          |                |             |        |        |        |                           |
| Vendor No.        | Vendor Name    | Invoice #    | Terms     | Date      | Voucher Date   | Due Date | GL Account     | Description | Tax ID | Total  | Posted |                           |
| 0001005078        | Cracked Mug    | INV-20       | Net 15    | 01/27/20  | 01/27/2016     | 02/11/20 | 60000-0000-003 |             | None   | 100.00 |        |                           |
| 0001005079        | CC Jitters     | INV-21       | Net 15    | 01/27/20  | 01/27/2016     | 02/11/20 | 60000-0000-003 |             | None   | 200.00 |        |                           |
|                   |                |              |           |           |                |          |                |             |        |        |        |                           |
|                   |                |              |           |           |                |          |                |             |        |        |        |                           |
|                   |                |              |           |           |                |          |                |             |        |        |        |                           |
| 0028              | Edited         |              |           |           |                |          |                |             | - II - | Page   | 1 of 1 | $\mathbb{P} = \mathbb{N}$ |

8. Click Save button. Voucher Batch No. field will now be filled in with a unique, system-generated ID automatically.

| voucn | er bau  | ch entry |          |        |       |        |       |
|-------|---------|----------|----------|--------|-------|--------|-------|
| New   | Save    | Search   | Delete   | Undo   | Print | Dupl   | icate |
| Detai | i       |          |          |        |       |        |       |
| AP Ac | count:  | 2        | 20000-00 | 00-000 |       | $\sim$ | Bat   |
| Vouci | her Bat | ch No: 🛛 | 3B-5     |        |       |        | Ref   |

You can skip saving the record if the transaction is to be posted right away. This will be catered in the Posting process since it automatically saves the record before posting. (See How To Post Voucher Batch Entry)

Here are the steps on how to create a bill batch entry:

1. From the Main Menu, click Purchasing > Bill Batch Entry. If there's an existing record, docked Search Bill Batch Entry screen will open. Otherwise, blank Bill Batch Entry screen will open automatically.

2. If Search Bill Batch Entry screen opens, click New toolbar button to open blank Bill Batch Entry screen.

| Menu                       | K BII Ba |                                                                                                    |           |           |                                       |
|----------------------------|----------|----------------------------------------------------------------------------------------------------|-----------|-----------|---------------------------------------|
| Priter Menu                | 4        | 1 R 😂 🖬 🛛                                                                                                    |           |           |                                       |
| System Manager             | Ne       | Wew Refresh Close                                                                                                    |           |           |                                       |
| Common Info                | 🚽 🔠 Li   | wout Y Filter Records (F3) 46,988 records                                                                                                    |           |           |                                       |
| ashboard                   | 8        | Sill Batch Number Date Account Id                                                                                                    |           | Total     | Postec                                |
| Ceneral Ledger             |          | 38 Coll Rately Entry                                                                                                    |           |           |                                       |
| Enancial Reports           | E 8      | a constant unity                                                                                                    |           | <u>^</u>  |                                       |
| Cash Management            | m e      | ** 📪 🖓 🛆 🚍 📢 🗮 📅 🖪                                                                                                    |           |           |                                       |
| Credit Card Reconciliation | E S      |                                                                                                    |           |           |                                       |
| inventory                  |          | New Save Search Delete Undo Print Post Close                                                                                                    |           |           |                                       |
| Purchasing                 |          | AP Account: 25003-0000 × Batch Total: 0.000000 Batch Data: 05/15/2015                                                                                                    |           |           |                                       |
| Purchase Orders            |          |                                                                                                    |           |           |                                       |
| Bill Batch Entry           | -        | Bil Batch Number: Reference:                                                                                                    |           |           |                                       |
| 🍃 Bills                    |          | w O Insert ⊖ Remove A Layout • 🍸 Filter Records (F3)                                                                                                    |           |           |                                       |
| Recurring Transactions     |          | A Contract of the second second secon | Tax ID    | Total Por | sted                                  |
| 🌈 Batch Posting            |          |                                                                                                    |           |           |                                       |
| 🍞 Pay Bills                |          |                                                                                                    |           |           | -                                     |
| 🏹 Pay Bill Details         |          | 50 <sup>-</sup>                                                                                                    |           |           |                                       |
| nint Checks                |          | 50°                                                                                                    |           |           |                                       |
| 🏹 Paid Bills History       |          | 30:                                                                                                    |           |           |                                       |
| Vendor Expense Approval    |          | 🕫 🖉 🚫 Ready                                                                                                    | 14 4 Page | 1 of 1    | P 14                                  |
| Tennest Dille Frem Ovinin  |          | 8                                                                                                    |           |           | · · · · · · · · · · · · · · · · · · · |

- 3. By default, AP Account is populated by the AP account set in System Manager > Company Preferences > Account Payable. Click AP Account combo box button and select different AP account if necessary.
- 4. Batch Date will be filled in by today's date automatically. Click date picker button and select new date or manually enter new date on the field if you wish to change the value.
- 5. Enter Reference if necessary.

## 6. Add details on the grid.

| 0   | Insert 🤤 Rei | move 🏪 Layout  | • 🍸 Filter | Records (F3)   |            |            |          |            |             |        |       |        |
|-----|--------------|----------------|------------|----------------|------------|------------|----------|------------|-------------|--------|-------|--------|
|     | Vendor No.   | Vendor Name    | Invoice #  | Terms          | Date       | Bill Date  | Due Date | GL Account | Description | Tax ID | Total | Posted |
|     | V-001        | Juan Dela Cruz | INV-01     | 5% 10 Net 30   | 06/16/2015 | 06/16/2015 | 07/16/20 | 93000-0000 |             | None   | 10.00 |        |
|     | V-002        | Test Vendor    | INV-02     | Due on Receipt | 06/16/2015 | 06/16/2015 | 06/16/20 | 93000-0000 |             | None   | 7.50  |        |
| (m) |              |                |            |                |            |            |          |            |             |        |       | (177)  |

- a. Click Vendor combo box button and select existing Vendor from the combo box list. Name of the selected vendor will be displayed on the Vendor Name field.
- b. Assign Invoice #. In any case that the entered Invoice number is already existing to the same vendor, this message will prompt:

| 🚺 iRely | i21 🗙                                      |
|---------|--------------------------------------------|
|         | Vendor Invoice No. 'INV-03' already exist. |
|         | ОК                                         |

- c. Terms will be automatically filled in by the Terms assigned to the selected vendor. If change is necessary, click on the combo box button and select different terms from the combo box list.
- d. Date will be filled in automatically with today's date, but can be changed to reflect a different date if necessary. Click the drop down
- button next to this field to open the mini calendar screen where you can select a different date. Manual entering of date is also allowed. e. Bill Date will be filled in automatically with today's date, but can be changed to reflect a different date if necessary. Click the drop down button next to this field to open the mini calendar where you can select a different date. Manual entering of date is also allowed. This is
- the date where due date will be based depending on the terms selected in the Terms field. f. Due Date field will be automatically filled in based on the Terms used.
- g. GL Account will be filled in by the Account Id set for the selected vendor. Click combo box button and select another accountif you wish to change the account used.
- h. Enter Description if necessary.
- i. Select Tax ID to indicate what type of Sales tax will be applied to the specific vendor.
- j. Enter total amount of the vendor's bill in the Total field.

## 7. The over-all total of the bills added in the grid will be displayed on the Batch Total field.

| Batch Total: | 17.5       | 500000 Batch | Date: 06/ | 15/2015    |             |        |       |
|--------------|------------|--------------|-----------|------------|-------------|--------|-------|
| Reference:   |            |              |           |            |             |        |       |
| ords (F3)    |            |              |           |            |             |        |       |
| erms         | Date       | Bill Date    | Due Date  | GL Account | Description | Tax ID | Total |
| 10 Net 30    | 06/16/2015 | 06/16/2015   | 07/16/20  | 93000-0000 |             | None   | 10.00 |
| e on Receipt | 06/16/2015 | 06/16/2015   | 06/16/20  | 93000-0000 |             | None   | 7.50  |

8. Click Save button. Bill Batch Number field will now be filled in with a unique, system-generated ID automatically.

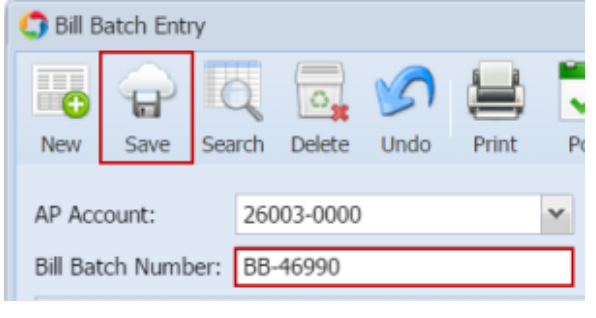

You can skip saving the record if the transaction is to be posted right away. This will be catered in the Posting process since it automatically saves the record before posting. (See How To Post Voucher Batch Entry)

Here are the steps on how to create a bill batch entry:

- From the Main Menu, click Accounts Payable Activities > Bill Batch Entry. If there's an existing record, Search Bill Batch Entry screen will open. Otherwise, Bill Batch Entry screen will open automatically.
- 2. If Search Bill Batch Entry screen opens, click New toolbar button to open blank Bill Batch Entry screen.

| 😑 🚞 Accounts Payable     |                       |                    |                 | •                             |               |           | -        |        |
|--------------------------|-----------------------|--------------------|-----------------|-------------------------------|---------------|-----------|----------|--------|
| Activities               | Search Bill           | Batch              |                 |                               |               |           | 2        |        |
| Pay Bill Detail          |                       |                    | 7               |                               |               |           |          |        |
| Pay Bills                |                       |                    | <u></u>         |                               |               |           |          |        |
| Bill Batch Entry         | New Oper              | Selected Refresh C | LIOSE           |                               |               |           |          |        |
| Batch Posting            | Filter F              | Records (F3)       | 46,984 records  |                               |               |           |          |        |
| - 📰 Print Checks         | Bill Bat              | ch Number          | Date            | Account Id                    | Total         | Ts Posted | Liser Id |        |
| - Import Bills from C    | rigin                 |                    | 05/12/2014      | 26000-0000                    | 1.00          |           | ACADATA  |        |
| - 📰 Bill Entry           | Bill Batch Entry      |                    |                 |                               |               |           |          | * 🗆 X  |
| Paid Bills History       |                       |                    | . G. 📖 🥅        |                               |               |           |          |        |
| - Call Recurring Transac |                       | , 😕 i 🚍 🦼          | x 🗸 🗹           |                               |               |           |          |        |
| Purchase Order           | New Save Search Delet | e Undo Print T     | ools Post Close |                               |               |           |          |        |
| 🗄 🚞 Maintenance          |                       |                    |                 |                               |               |           |          |        |
| 🗄 🚞 Reports              | AP Account: 22222-00  | 00 👻               | Batch Total:    | 0.00 Batch Date: 02/18/2015   |               |           |          |        |
| 🗃 🚞 Accounts Receivable  | Bill Batch Number:    |                    | Reference:      |                               |               |           |          |        |
| 🗃 🚞 Help Desk            | 0-                    |                    |                 |                               |               |           |          |        |
| 🗄 🚞 Ag Accounting        | Remove                |                    |                 |                               |               |           |          |        |
| 😠 🚞 Petrolac             | Vendor No. Vendor Na  | me Invoice# Te     | erms Date       | Bill Date Due Date GL Account | t Description | Tax ID    | Total    | Posted |
| 🕀 🚞 Grain Accounting     |                       |                    |                 |                               |               |           |          |        |
| 🗃 🚞 Contact Point        |                       |                    |                 |                               |               |           |          |        |
| Accounts Payable         |                       |                    |                 |                               |               |           |          |        |
| H Payroll                |                       |                    |                 |                               |               |           |          |        |
| 😠 🚞 General Ledger       | 🙆 🐴 🕗 Roadu           |                    |                 |                               |               | 14 4 Dago | 1 of 1   | b bl   |

- By default, AP Account is populated by the AP account set in Company Preference > Account Payable. Click AP Account combo box button and select different AP account if necessary.
- 4. Batch Date will be filled in by today's date automatically. Click date picker button and select new date or manually enter new date on the field if you wish to change the value.
- 5. Enter Reference if necessary.

| б. | Add | details | on | the | gria. |  |
|----|-----|---------|----|-----|-------|--|
|----|-----|---------|----|-----|-------|--|

| 9 | Remove     |               |           |             |          |           |          |            |             |        |       |        |
|---|------------|---------------|-----------|-------------|----------|-----------|----------|------------|-------------|--------|-------|--------|
|   | Vendor No. | Vendor Name   | Invoice # | Terms       | Date     | Bill Date | Due Date | GL Account | Description | Tax ID | Total | Posted |
|   | 000000001  | Test Vendor 1 |           | 3% 5 Net 15 | 02/18/20 | 02/18/20  | 03/05/20 | 93000-0000 |             | None   | 25.50 |        |
|   | 000000001  | Test Vendor 1 |           | 3% 5 Net 15 | 02/18/20 | 02/18/20  | 03/05/20 | 93000-0000 |             | None   | 15.25 |        |

- a. Click Vendor combo box button and select existing Vendor from the combo box list. Name of the selected vendor will be displayed on the Vendor Name field.
- b. Assign Invoice #. In any case that the entered Invoice number is already existing, this message will prompt:

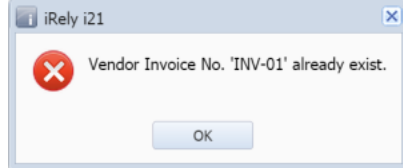

- c. Terms will be automatically filled in by the Terms assigned to the selected vendor. If change is necessary, click on the combo box button and select different terms from the combo box list.
- d. Date will be filled in automatically with today's date, but can be changed to reflect a different date if necessary. Click the drop down button next to this field to open the mini calendar screen where you can select a different date. Manual entering of date is also allowed.
- e. Bill Date will be filled in automatically with today's date, but can be changed to reflect a different date if necessary. Click the drop down button next to this field to open the mini calendar where you can select a different date. Manual entering of date is also allowed. This is the date where due date will be based depending on the terms selected in the Terms field.
- f. Due Date field will be automatically filled in based on the terms you have selected in the Terms field.
- g. Click GL Account combo box button and select account from the combo box list.
- h. Enter Description if necessary.
- i. Select Tax ID to indicate what type of Sales tax will be applied to the specific vendor.
- j. Enter total amount of the vendor's bill in the Total field.

7. The over-all total of the bills added in the grid will be displayed on the Batch Total field.

| Batch Total: |          | 40.75 Batc | h Date: 02/ | 25/2015    |             |        |       |        |
|--------------|----------|------------|-------------|------------|-------------|--------|-------|--------|
| Reference:   |          |            |             |            |             |        |       |        |
|              |          |            |             |            |             |        |       |        |
| erms         | Date     | Bill Date  | Due Date    | GL Account | Description | Tax ID | Total | Posted |
| 6 5 Net 15   | 02/25/20 | 02/25/20   | 03/12/20    | 93000-0000 |             | None   | 25.50 |        |
| 6 5 Net 15   | 02/25/20 | 02/25/20   | 03/12/20    | 93000-0000 |             | None   | 15.25 |        |

8. Click Save button. Bill Batch Number field will now be filled in with a unique, system-generated ID automatically.

| Bill Batch Entry |             |          |      |            |        |            |       |   |              |          |  |
|------------------|-------------|----------|------|------------|--------|------------|-------|---|--------------|----------|--|
|                  |             |          |      |            |        | $\bigcirc$ |       | × |              | <b>V</b> |  |
| I                | New         | Save     | Sear | rch        | Delete | Undo       | Print | Т | ools         | Post     |  |
| I                |             | 5        | н.,  |            |        |            |       |   |              |          |  |
| l                | AP Account: |          |      | 22222-0000 |        |            |       |   | Batch Total: |          |  |
| I                |             |          |      |            |        |            |       |   |              |          |  |
|                  | Bill Bat    | tch Numb | er:  | BB-46981   |        |            |       |   | Reference:   |          |  |
|                  |             |          |      |            |        |            |       |   |              |          |  |

You can skip saving the record if the transaction is to be posted right away. This will be catered in the Posting process since it automatically saves the record before posting. (See How To Post Voucher Batch Entry)

Here are the steps on how to create a bill batch entry:

- 1. From the Main Menu, click Accounts Payable Activities > Bill Batch Entry. If there's an existing record, Search Bill Batch Entry screen will open. Otherwise, Bill Batch Entry screen will open automatically.
- 2. If Search Bill Batch Entry screen opens, click New toolbar button to open blank Bill Batch Entry screen.

| de Casti Matiagement            |                                |                     |                              |             |          |              |        |
|---------------------------------|--------------------------------|---------------------|------------------------------|-------------|----------|--------------|--------|
| Accounts Payable                | Search Bill Batch              |                     |                              |             |          |              |        |
| Activities                      |                                |                     |                              |             |          |              |        |
| Pay Bil Detail                  |                                | × 🛶 - 🗠             |                              |             |          |              |        |
| Pay Bils                        | New Open Selecter Refr         | esh Export Close    |                              |             |          |              |        |
| Bil Batch Entry                 | Filter Records (E3)            | 1 records           |                              |             |          |              |        |
| Batch Post                      | in the receives (r b)          | 11000105            |                              |             |          |              |        |
| Print Checks                    | Account Id                     |                     | Bill Batch Number 🔺          |             | 10[3]    | Is Posted    |        |
| Import Bills from Origin        | 25050-0000                     |                     | 88-1                         |             | 505.00   | $\checkmark$ |        |
| Bill Entry                      | +                              |                     |                              |             |          |              |        |
| 😠 🔛 Maintenance 🛛 📰 Bill Ba     | ch Entry -                     |                     |                              |             |          |              | 803    |
| 🕀 🧰 Reports                     |                                |                     |                              |             |          |              |        |
| 🗄 🔜 Accounts Receivable 🛛 💦     |                                | 1 🗶 🏹 🍞             |                              |             |          |              |        |
| Help Desk                       | Sava Saarch Dalata Lindo Prin  | at Tools Post Close |                              |             |          |              |        |
| Customer Portal                 | sure search server ondo rin    | 1000 1000 0000      |                              |             |          |              |        |
| AP Accounting AP Acco           | ant: 22222-0000                | Batch Total:        | 0.00 Batch Date: 02/18/2015  |             |          |              |        |
| 😠 🚞 Petrolac                    |                                |                     |                              |             |          |              |        |
| Grain Accounting     Bill Batcl | Number:                        | Reference:          |                              |             |          |              |        |
| 🕀 🚞 Contact Point 🛛 🔤 Dele      | te                             |                     |                              |             |          |              |        |
| 😠 🔛 Accounts Payable 👘 🗸 Ve     | ndor No. Vendor Name Invoice # | Terms Date          | Bill Date Due Date GLAccount | Description | Tax ID   | Total        | Posted |
| B Payrol Review                 |                                |                     |                              |             |          |              |        |
| 😠 🔛 General Ledger              |                                |                     |                              |             |          |              |        |
| B EFxed Assets                  |                                |                     |                              |             |          |              |        |
| B Store Accounting              |                                |                     |                              |             |          |              |        |
| a 📄 Time Entry                  | Ready                          |                     |                              |             | A A Page | 1 of 2       | ыа     |
|                                 |                                |                     |                              |             |          |              |        |

- By default, AP Account is populated by the AP account set in Company Preference > Account Payable. Click AP Account combo box button and select different AP account if necessary.
- 4. Enter Reference if necessary.
- 5. Add details on the grid.

| 0 | Delete     |             |           |                |          |           |          |            |             |        |        |        |  |  |
|---|------------|-------------|-----------|----------------|----------|-----------|----------|------------|-------------|--------|--------|--------|--|--|
|   | Vendor No. | Vendor Name | Invoice # | Terms          | Date     | Bill Date | Due Date | GL Account | Description | Tax ID | Total  | Posted |  |  |
|   | 000000001  | Sample Co   |           | Due on Receipt | 09/16/20 | 09/16/20  | 09/16/20 | 66600-9099 |             | None   | 100.00 |        |  |  |
| ~ | 0000000001 | Sample Co   |           | Due on Receipt | 09/16/20 | 09/16/20  | 09/16/20 | 66600-9099 |             | None   | 150.00 |        |  |  |
|   |            |             |           |                |          |           |          |            |             |        | 0.00   |        |  |  |

- Click Vendor combo box button and select existing Vendor from the combo box list. Name of the selected vendor will be displayed on the Vendor Name field.
- b. Terms will be automatically filled in by the Terms assigned to the selected vendor. If change is necessary, click on the combo box button and select different terms from the combo box list.
- c. Date will be filled in automatically with today's date, but can be changed to reflect a different date if necessary. Click the drop down button next to this field to open the mini calendar screen where you can select a different date. Manual entering of date is also allowed.
- d. **Bill Date** will be filled in automatically with today's date, but can be changed to reflect a different date if necessary. Click the drop down button next to this field to open the mini calendar where you can select a different date. Manual entering of date is also allowed. This is the date where due date will be based depending on the terms selected in the Terms field.
- e. Due Date field will be automatically filled in based on the terms you have selected in the Terms field.
- f. Click GL Account combo box button and select account from the combo box list.
- g. Enter Description if necessary.
- h. Select Tax ID to indicate what type of Sales tax will be applied to the specific vendor.
- i. Enter total amount of the vendor's bill in the Total field.

6. The over-all total of the bills added in the grid will be displayed on the **Batch Total** field.

| Batch Total:                      |              | 250.00 Ba | tch Date: 0 | 9/16/2014      |                  |                |               |           |  |  |  |  |  |
|-----------------------------------|--------------|-----------|-------------|----------------|------------------|----------------|---------------|-----------|--|--|--|--|--|
| Reference:                        |              |           |             |                |                  |                |               |           |  |  |  |  |  |
|                                   |              |           |             |                |                  |                |               |           |  |  |  |  |  |
| erms                              | Date         | Bill Date | Due Date    | GL Account     | Description      | Tax ID         | Total         | Posted    |  |  |  |  |  |
| ie on Receipt                     | 09/16/20     | 09/16/20  | 09/16/20    | 66600-9099     |                  | None           | 100.0         | 0         |  |  |  |  |  |
| ie on Receipt                     | 09/16/20     | 09/16/20  | 09/16/20    | 66600-9099     |                  | None           | 150.0         | 0         |  |  |  |  |  |
| Click Save b                      | outton. Bill | Batch N   | umber fie   | ld will now be | filled in with a | unique, system | -generated ID | automatic |  |  |  |  |  |
| 📑 Bill                            | Batch        | Entry     | -           |                |                  |                |               |           |  |  |  |  |  |
|                                   |              | P I       | Q           | G.             | S                |                | X             | -         |  |  |  |  |  |
| New                               | Sav          | ve S      | earch       | Delete         | Undo             | Print          | Tools         | Post      |  |  |  |  |  |
|                                   |              |           |             |                |                  |                |               |           |  |  |  |  |  |
| AP Account:<br>Bill Batch Number: |              |           | 250         | 50-0000        | Batch Total:     |                |               |           |  |  |  |  |  |
|                                   |              |           | r: BB-      | 2              | Reference:       |                |               |           |  |  |  |  |  |
|                                   | Delete       |           |             |                |                  |                |               |           |  |  |  |  |  |

You can skip saving the record if the transaction is to be posted right away. This will be catered in the Posting process since it automatically saves the record before posting. (See How To Post Voucher Batch Entry)